# LibreOffice Calc

# Le tableur

#### Table des matières

| 1. | Lancer le présenteur                 | 2 |
|----|--------------------------------------|---|
| 2. | Renommer une feuille                 | 2 |
| 3. | Régler largeur et hauteur de colonne | 2 |
| 4. | Mettre sur 2 lignes                  | 2 |
| 5. | Réaliser un calcul avec une formule  | 3 |
| 6. | Rajouter/supprimer des décimales     | 3 |
| 7. | Afficher les euros                   | 3 |
| 8. | Somme automatique                    | 3 |
| 9. | Créer un fichier pdf                 | 3 |
|    | -                                    |   |

OpenOffice.org Calc est le tableur appartenant à la suite bureautique libre OpenOffice.org, comparable au tableur MicroSoft Excel.

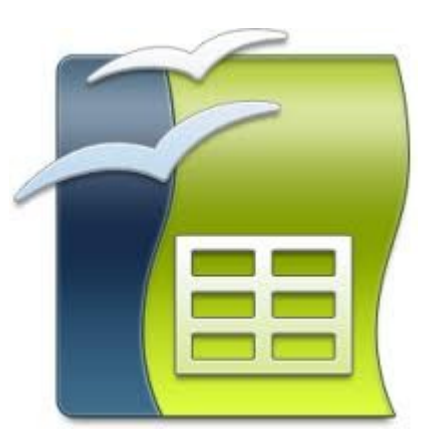

#### 1. Lancer le présenteur

2 solutions :

| <u>F</u> ichi | er É <u>d</u> ition <u>A</u> ffichage <u>I</u> nsertion | Form | a <u>t</u> Ta <u>b</u> leau <u>O</u> utils Fe <u>n</u> êt |                    |                 |
|---------------|---------------------------------------------------------|------|-----------------------------------------------------------|--------------------|-----------------|
|               | <u>N</u> ouveau                                         |      | Document texte Ctrl+N                                     | The Document Found | Le              |
|               | Ouvrir Ctrl+O                                           |      | Cla <u>s</u> seur                                         |                    |                 |
|               | Ouvrir Ctrl+O                                           |      | <u>P</u> résentation                                      | Trans              | Durin .         |
|               | Derniers doc <u>u</u> ments utilisés                    | • 🙆  | <u>D</u> essin                                            | I exte             | Degsin          |
|               | <u>A</u> ssistants                                      | ð    | <u>B</u> ase de données                                   | ☐ Classeur         | Base de données |
|               |                                                         |      |                                                           | Présentation       | Fogmule         |
|               |                                                         |      |                                                           | Duvrir.            | Modèles.        |

#### 2. Renommer une feuille

double clic sur onglet 'feuille1' en bas à gauche

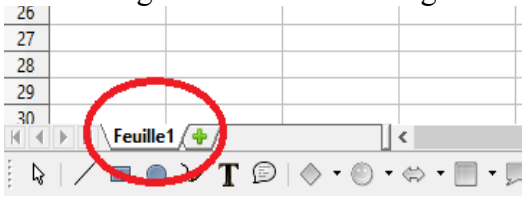

# 3. Régler largeur et hauteur de colonne

placer le curseur entre les 2 colonnes puis cliquer et glisser

|   | Α | $\cap$ | В | С |  |
|---|---|--------|---|---|--|
| 2 |   | Ψ      |   |   |  |
| 2 |   |        |   |   |  |
| 3 |   |        |   |   |  |

#### 4. Mettre sur 2 lignes

- sélectionner la cellule
- clic droit + 'formater les cellules...'
- choisir onglet 'alignement'
- cocher 'renvoi à la ligne automatique'

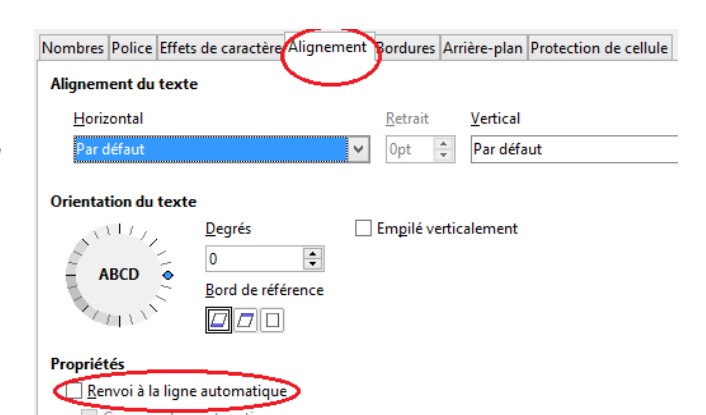

#### 5. Réaliser un calcul avec une formule

- ne pas mélanger les valeurs numériques (chiffres) et alphanumériques (lettres)
- sélectionner la cellule du calcul
- une formule commence toujours par =
- sélectionner la 1ère cellule
- indiquer l'opérateur sur le pavé numérique (+ / \*)
- sélectionner la 2ème cellule
- valider la formule par entrée

|   | A               | В                | C                    | D                     | E            |
|---|-----------------|------------------|----------------------|-----------------------|--------------|
| 1 | dents<br>pignon | dents<br>plateau | rapport              | diamètre<br>roue (cm) | distance (m) |
| 2 | 12              | 50               | = <mark>B2/A2</mark> | 70                    |              |
| 3 | 13              | 50               |                      | 70                    |              |

## 6. Rajouter/supprimer des décimales

sélectionner la cellule puis clic sur icône format numérique de la barre d'outils

Image: Construction Affichage Insertion Format
Outils Données Fenêtre Aide

Image: Image: Construction Affichage
Image: Construction Format

Image: Image: Construction Affichage
Image: Construction Format

Image: Image: Construction Affichage
Image: Construction Format

Image: Image: Construction Affichage
Image: Construction Format

Image: Image: Image: Construction Affichage
Image: Construction Format

Image: Image: Image: Image: Construction Affichage
Image: Construction Format

Image: Image: Image: Image: Image: Construction Affichage
Image: Image: Construction Format

Image: Image: I

#### 7. Afficher les euros

sélectionner la cellule puis clic sur icône pièces de la barre d'outils

| <u>F</u> ichier | É <u>d</u> ition    | <u>A</u> ffichage | Insertion | Forma <u>t</u> | <u>O</u> utils | Donnée <u>s</u> | Fe <u>n</u> être | Aid <u>e</u> |                     |                   |            |     |     |       |     |
|-----------------|---------------------|-------------------|-----------|----------------|----------------|-----------------|------------------|--------------|---------------------|-------------------|------------|-----|-----|-------|-----|
| •               | <b>b</b> • <b>6</b> | 🖻   🗹             |           | 1              |                | 🔏 🗄             | D Å              | ∽ •          | $\Rightarrow \cdot$ | a :1              | <b>:</b> î | e 🔽 | 🔶 🖻 | Ċ     |     |
| : 🗄             | Arial               | ~                 | 10        | ✓ ▲            | A              |                 |                  |              | ()%                 | 0↓ .00<br>+0 000. |            |     | • 🔳 | • 🙇 • | ET. |

## 8. Somme automatique

sélectionner la cellule du résultat puis clic sur symbole Sigma de la barre de formule

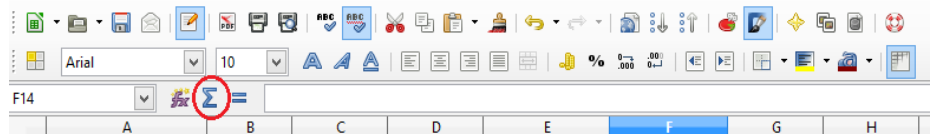

#### 9. Créer un fichier pdf

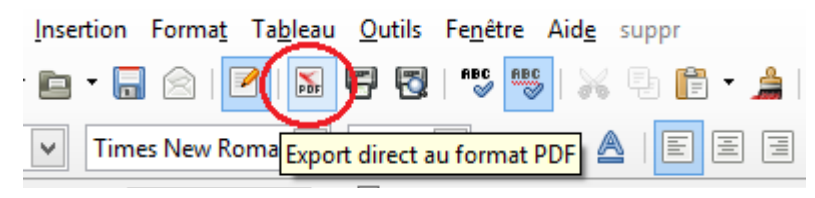